## KinderSign – Descargar el App al Android

Pulse el ícono del Play Store en la pantalla principal del iPad.

В

En el espacio de búsqueda en la parte superior, ingrese *KinderSign Arizona*, luego pulse Q.

C Una vez encuentre el app de KinderSign para seleccionar. Luego pulse :, y finalmente pulse Instalar para descargarlo. Pulse Aceptar para iniciar la descarga.

Una vez finalice la descarga, pulse **Abrir**. KinderSign by KinderSystems aparecerá en la pantalla.

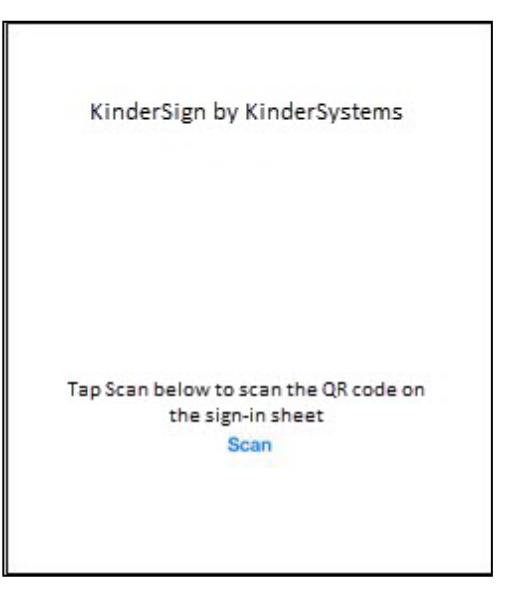

- Dependiendo de la tableta, al completar la descarga, es posible que tenga que pulsar **Siguiente**, y proceder a la pantalla **Complete configuración de la cuenta**. Si le solicita información de la tarjeta de crédito, pulse **Omitir**.
- **F** En la tableta aparecerá un mensaje indicando que KinderSign by KinderSystems ha sido agregado a su pantalla principal.
- G Pulse el botón de Home (Inicio), en la parte inferior de la tableta, para regresar a la pantalla principal. Localice el ícono de KinderSign y pulse para abrir el app.

Para más información, visite <u>https://azcces.info</u>, envíenos mensaje a <u>supportAZ@kindersystems.com</u> o llámenos al 1-833-859-3433.